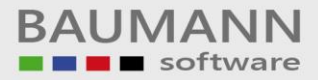

# Wie erreiche ich was?

| Projekt:     | <b>CRM</b> - Customer Relationship Management |
|--------------|-----------------------------------------------|
| Bezeichnung: | Schnellfunktionsleiste                        |
| Version:     | 4.11.                                         |
| Datum:       | 25. August 2014                               |

## Kurzbeschreibung:

Mit diesem Leitfaden erhalten Sie einen Überblick über die Funktionen der Schnellfunktionsleiste.

Dieser Leitfaden enthält folgende Punkte:

- Neue Aktivität anlegen
- Neue E-Mail
- Neuer Brief
- Firma / AP anlegen
- Notiz öffnen
- Schnellsuche

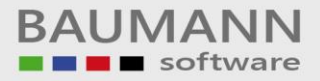

## Inhaltsverzeichnis

| 1. | Neue Aktivität anlegen | 3 |
|----|------------------------|---|
| 2. | Neue E-Mail            | 4 |
| 3. | Neuer Brief            | 5 |
| 4. | Firma / AP anlegen     | 6 |
| 5. | Notiz öffnen (F9)      | 7 |
| 6. | Schnellsuche (F3)      | 8 |

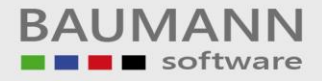

#### 1. Neue Aktivität anlegen

Die Funktion **"Neue Aktivität anlegen"** in der Schnellfunktionsleiste ermöglicht ein schnelles Anlegen einer Aktivität. Wählen Sie im Dropdownmenü zwischen den Aktivitäten **"Neuer Termin"**, **"Neue Aufgabe"**, **"Neue tel. Aktivität"**, **"Neue Besprechung"** aus. Es öffnet sich die Maske **"Aktivität planen"**, dort können Sie die Einstellungen zur Aktivität vornehmen und ggfs. auch die Art der Aktivität wieder ändern.

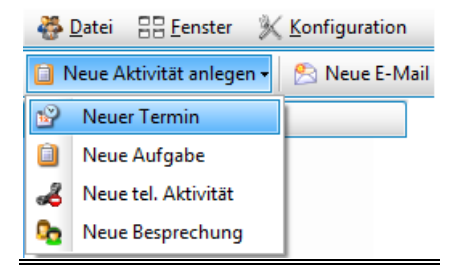

Zur Info: Durch einen **Doppelklick** auf den Button "**Neue Aktivität anlegen**", wird die Maske "**Aktivität planen**" direkt geöffnet und zunächst die Aktivität "Termin" eingetragen. Dies können Sie jedoch ändern.

| 🚊 Aktivität planen 🗧 🗖 🛛                                                                                                    |           |  |  |  |  |  |  |
|----------------------------------------------------------------------------------------------------|-----------|--|--|--|--|--|--|
| 🚱 Drucken   🔂 Export 🗸 🍓 Ersteller ändern   🚯 Hilfe +                                                                                                    |           |  |  |  |  |  |  |
| 🕼 Algemein 📳 Notz 🔠 Ansprechpartner 🥵 Mitarbeiter 📄 Dokumente 🛷 Projekte 🥪 Artikel 😻 Formulare 🔗 EMails                                                              |           |  |  |  |  |  |  |
| Termin-Angaben:                                                                                                    |           |  |  |  |  |  |  |
| Aktivität: 📓 🕸 Termin 🕑 😹 🕸 🔯 🔯 💁 Priorität: 媡 Nedrig 🕞 Beschriftung: Kein                                                                                           | ie 🔛      |  |  |  |  |  |  |
| Startdatum und -zeit: 25.06.2014 🕑 12:53 🕃 💟 Privatsphäre: 🚨 öffentlich 🕑 Anzeigen als: Frei                                                                         |           |  |  |  |  |  |  |
| Abschlussdatum und -zeit: 25.06.2014 🕑 13:23 🕀 💟 Ganztägig 🖸 Serientermin                                                                                            |           |  |  |  |  |  |  |
| Erinnerung (eigene) 🔲 🔽 vor Beginn Im Kalender anzeigen                                                                                                    |           |  |  |  |  |  |  |
| Weitere Angaben:                                                                                                    |           |  |  |  |  |  |  |
| Ansprechpartner:                                                                                                    |           |  |  |  |  |  |  |
| Projekte:                                                                                                    |           |  |  |  |  |  |  |
| Betreff / Ort / Raum:                                                                                                    |           |  |  |  |  |  |  |
| Betreff:                                                                                                    |           |  |  |  |  |  |  |
| Ort:                                                                                                    |           |  |  |  |  |  |  |
| Raum:                                                                                                    |           |  |  |  |  |  |  |
| Notizen:                                                                                                    |           |  |  |  |  |  |  |
| Notiz (aligemein):                                                                                                    |           |  |  |  |  |  |  |
| Status: Nicht begonnen                                                                                                    |           |  |  |  |  |  |  |
| % eriedigt: 0 %                                                                                                    |           |  |  |  |  |  |  |
| Ersteller / Bearbeiter:                                                                                                    |           |  |  |  |  |  |  |
| Ersteller:     Jimmy Newman     Letzter Bearbeiter:     Jimmy Newman       Erstellungsdatum:     25.06.2014 12:53:51     Zuletzt bearbeitet:     25.06.2014 12:53:51 |           |  |  |  |  |  |  |
|                                                                                                    |           |  |  |  |  |  |  |
| 😫 Wiedervorlage 🔇 Serientermin                                                                                                    | Abbrechen |  |  |  |  |  |  |

Genaue Informationen zum Anlegen einer Aktivität erhalten Sie im Leitfaden "Aktivitätsmaske".

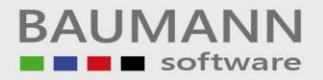

#### 2. Neue E-Mail

Mit dem Button "**Neue E-Mail**" gelangen Sie direkt zur E-Mail-Entwurfsansicht und können somit direkt eine neue E-Mail verfassen.

| Neue E-M | 1ail 💌               |               |                      |                           |                      |                       |                            |                      |                   |
|----------|----------------------|---------------|----------------------|---------------------------|----------------------|-----------------------|----------------------------|----------------------|-------------------|
| 📚 Send   | en 🛛 📎 Anhang        | 🛛 📙 Speicherr | 🔠 WWS Kontakt        | e 🛛 😹 Benutzer Adressbuch | i 🛛 🍪 Drucken        | 🥒 Signatur hinzufügen | 🗅 An Verteilerliste senden | ④ Betreff hinzufügen | 🧼 Einstellungen 🗸 |
| Von:     | IMAP < imaptest      | @baumanncompu | iter.de >            |                           |                      |                       |                            |                      |                   |
| An       | ſ                    |               |                      |                           |                      |                       |                            |                      |                   |
|          | L                    |               |                      |                           |                      |                       |                            |                      |                   |
|          |                      |               |                      |                           |                      |                       |                            |                      |                   |
|          |                      |               |                      |                           |                      |                       |                            |                      |                   |
|          |                      |               |                      |                           |                      |                       |                            |                      |                   |
|          |                      |               |                      |                           |                      |                       |                            |                      |                   |
|          | Empfänger 1 von      | 1 • • • • • • |                      |                           |                      |                       |                            |                      |                   |
| Betreff: |                      |               |                      |                           |                      |                       |                            |                      |                   |
| AAIA     | ∃ [ <u>\</u> ] ♥   X | - la 🖪 🛤      | n v v 🗄              | ¶ 🖙 🕁 🔜 - 🔟 -             | - 🗞 🗾 🚫              |                       |                            |                      |                   |
| : All St | andard 💌             | Normal 🔹      | Times New Roma       | • 12nt • B Z II           | abo 🗸 X, 🛛           |                       | = = ≠= =+   A + ⊗ +        |                      |                   |
| :        |                      |               | ∎नाitdta inn की लाजी |                           | ь <sub>рр</sub> _ Рі | → _ 3-                |                            |                      |                   |
| : == = : | - 3'   0 0           | ∓   ⊕ □       |                      |                           |                      | 100%                  |                            |                      |                   |
|          |                      |               |                      |                           |                      |                       |                            |                      |                   |
| Mit fre  | undlichen Grü        | ißen aus Aal  | en                   |                           |                      |                       |                            |                      |                   |
|          |                      |               |                      |                           |                      |                       |                            |                      |                   |
| ##NAI    | ME##                 |               |                      |                           |                      |                       |                            |                      |                   |
|          |                      |               |                      |                           |                      |                       |                            |                      |                   |
|          | aumann               |               |                      |                           |                      |                       |                            |                      |                   |
|          | Comp                 | outer         |                      |                           |                      |                       |                            |                      |                   |

Eine detaillierte Beschreibung zur E-Mail-Funktion finden Sie im Leitfaden "Hauptmenüpunkt – E-Mail".

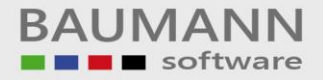

#### 3. Neuer Brief

Mit dem Button "**Neuer Brief**" gelangen Sie direkt zur "**Briefvorlagen Auswahl**". Dort haben Sie die Möglichkeit, eine neue Briefvorlage zu erstellen oder eine vorhandene Vorlage zu übernehmen, um einen neuen Brief zu schreiben

| 😽 Briefvorlagen Auswahl                             |       | X    |
|-----------------------------------------------------|-------|------|
| Bezeichnung                                         |       |      |
|                                                     |       |      |
|                                                     |       |      |
|                                                     |       |      |
|                                                     |       |      |
|                                                     |       |      |
|                                                     |       |      |
|                                                     |       |      |
|                                                     |       |      |
|                                                     |       |      |
|                                                     |       |      |
| Vorlage 0 von 0 >>>>>>>>>>>>>>>>>>>>>>>>>>>>>>>>>>> |       | >    |
|                                                     | Abbre | chen |
|                                                     |       |      |

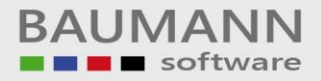

#### 4. Firma / AP anlegen

| 🖄 Neue E-Mail  🗎 Neuer Brief | 🚯 Firma / AP anlegen | 🚯 Notiz öffnen | Schnellsuche (F3): |
|------------------------------|----------------------|----------------|--------------------|
|------------------------------|----------------------|----------------|--------------------|

"Firma / AP anlegen" ermöglicht das Einrichten einer neuen Firma und eines Ansprechpartners im Kurz- bzw. Schnellverfahren.

Wichtig: Weitere Informationen zu dieser Funktion erhalten Sie im Leitfaden "Stammdaten - Adresse / Ansprechpartner anlegen - Schnellfunktion" unter Punkt 1.

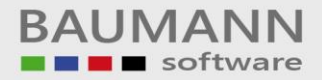

#### 5. Notiz öffnen (F9)

| 😤 Neue E-Mail  📔 Neuer Brief | 🔊 Firma / AP anlegen | 🚯 Notiz öffnen | Schnellsuche (F3): |
|------------------------------|----------------------|----------------|--------------------|
|------------------------------|----------------------|----------------|--------------------|

Durch Klick auf den Button "Notiz öffnen" oder mit dem Tastenkürzel F9 öffnet sich das Fenster "**Notiz direkt eingeben**", in dem die schnelle Auswahl einer Notiz über die Eingabe des Notizenkürzels / Kurzbezeichnung (Shortcut) möglich ist. Alternativ rufen Sie eine Notiz auf der Tagesübersicht auf. Hier finden Sie rechts die Tabelle "Ihre Notizen".

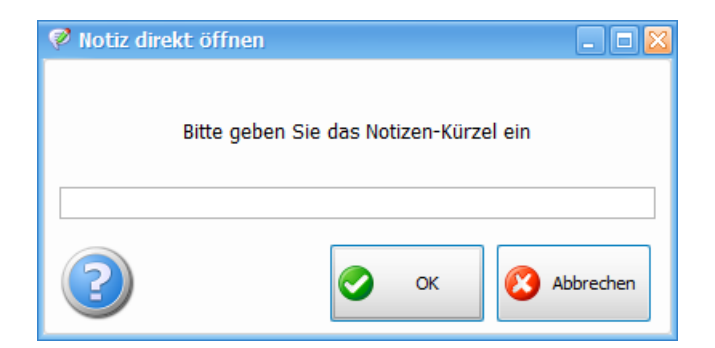

Zur Info: Die Kurzbezeichnung wird auch unter "Extras  $\rightarrow$  Notizen  $\rightarrow$  Notizen verwalten" in der Spalte "Kurzbezeichnung" angezeigt.

|          | a <mark>xtras 👔 <u>H</u>ilfe 🛛 👂</mark> Interne | (223)  | 👌 Int. Nachricht versende |                        |
|----------|-------------------------------------------------|--------|---------------------------|------------------------|
|          | Notizen                                         | •      |                           | Notizen verwalten      |
| 1        | <u>T</u> API                                    | •      | 2                         | Neue Notiz anlegen     |
| 12       | Kalender                                        | +      |                           | Notiz direkt öffnen F9 |
| <b>a</b> | E-Mail-Datei öffnen (Anzeige)                   | Strg+E | -                         |                        |
| Ø        | Alarm einstellen                                |        |                           |                        |

| Tagesübersicht 🗵 Notiz: txt1 🗵 Notizen Übersicht 🗵                                                     |    |      |                      |   |  |  |  |
|----------------------------------------------------------------------------------------------------|----|------|----------------------|---|--|--|--|
| 🤣   🔯   🖕   🗋 Neue Notiz anlegen 💢 Löschen   🙀 Gelöschte Notizen auch anzeigen   🛜 Layout zurücksetzen |    |      |                      |   |  |  |  |
| Finden Löschen   Ziehen Sie eine Spaltenüberschrift in diesen Bereich, um nach dieser zu gruppieren    |    |      |                      |   |  |  |  |
| NotizID Kurzbezeichnung Langbezeichnung Langtext                                                       |    |      |                      |   |  |  |  |
| 7                                                                                                    |    |      |                      |   |  |  |  |
|                                                                                                    | 10 | txt1 | Standardtext_Projekt | a |  |  |  |

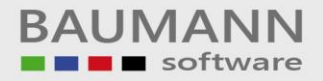

### 6. Schnellsuche (F3)

Die "**Schnellsuche**" ermöglicht einen schnellen Zugriff auf die Suche nach bestimmten Datenbankfeldern in den Bereichen "**Adressen / AP**", "**Artikel**" und "**Formulare**".

Nachdem Sie eine Suche durchgeführt haben, gelangen Sie mit einem Doppelklick

- auf Adressdaten in die Adressübersicht der Adresse
- auf Ansprechpartnerfelder (AP-Felder) zum jeweiligen Ansprechpartner
- auf Telefondaten zur TAPi-Oberfläche mit der bereits übertragenen Nummer, die sie zuvor ausgewählt haben.

Falls Sie bei der "Schnellsuche" keine Einträge erhalten oder noch keine Einstellungen vorgenommen haben, können Sie unter **"Konfiguration → Allgemeine Einstellungen → Schnellsuche"** weitere Anpassungen zur Schnellsuche durchführen. Dort können die zu durchsuchenden Datenbankfelder ausgewählt werden.

Wichtig: Weitere Informationen erhalten Sie im Leitfaden "Konfiguration → Allgemeine Einstellungen" unter Punkt 5 "Schnellsuche".